# Integração com a API da Mercafacil

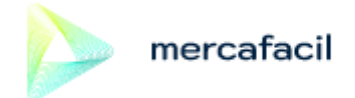

A partir da versão 1.4.016.000 do Easycash o sistema tornou-se integrado com a API da Mercafacil.

### Dependências

Para realizar a sincronização dos dados do sistema para a plataforma do Mercafacil deve-se colocar o sincronizador dentro da pasta IWS:

| 📙   🛃 📕 🖛   IWS                                               |                                                          |                           |            |                      |                                      |                                                                                                    | - 🗆                                                   | ×   |
|---------------------------------------------------------------|----------------------------------------------------------|---------------------------|------------|----------------------|--------------------------------------|----------------------------------------------------------------------------------------------------|-------------------------------------------------------|-----|
| Arquivo Início Comparti                                       | lhar Exibir                                              |                           |            |                      |                                      |                                                                                                    |                                                       | ~ ? |
| Fixar no<br>Acesso rápido<br>Área de Transferê                | 从 Recortar<br>➡ Copiar caminho<br>┨ Colar atalho<br>ncia | Mover Copiar<br>para para | enomear I  | Nova<br>Nova<br>Novo | Propriedades Abrir<br>Abrir<br>Abrir | Sele     Sele     Constant     Constant | cionar tudo<br>par seleção<br>rter seleção<br>ecionar |     |
| $\leftarrow \rightarrow \checkmark \uparrow \square$ > Este C | Computador > Disc                                        | co Local (C:) → IWS       | ~          | Ū                    | ○ Pesquisar IWS                      |                                                                                                    |                                                       |     |
| 🖊 Downloads  🖈 ^                                              | Nome                                                     | ^                         | Data de mo | dificação            | Тіро                                 | Tamanho                                                                                                    |                                                       |     |
| 🟥 Documentos 🖈                                                | Backup                                                   |                           | 12/01/2022 | 12:01                | Pasta de arquivos                    |                                                                                                    |                                                       |     |
| 📰 Imagens 🛛 🖈                                                 | DB                                                       |                           | 25/11/2021 | 17:18                | Pasta de arquivos                    |                                                                                                    |                                                       |     |
| Client                                                        | EC                                                       |                           | 11/01/2022 | 12:09                | Pasta de arquivos                    |                                                                                                    |                                                       |     |
| IC                                                            | EPDV                                                     |                           | 27/12/2021 | 14:39                | Pasta de arquivos                    |                                                                                                    |                                                       |     |
| Server                                                        | IC                                                       |                           | 11/01/2022 | 12:11                | Pasta de arquivos                    |                                                                                                    |                                                       |     |
| Vídeos                                                        | Server                                                   |                           | 25/11/2021 | 17:37                | Pasta de arquivos                    |                                                                                                    |                                                       |     |
| La Haces                                                      | 📙 Sincronizador                                          |                           | 13/01/2022 | 15:45                | Pasta de arquivos                    |                                                                                                    |                                                       |     |
| > 🦲 OneDrive - Persoi                                         | Utils                                                    |                           | 25/11/2021 | 16:52                | Pasta de arquivos                    |                                                                                                    |                                                       |     |
| 🗸 🛄 Este Computador                                           | chave.txt                                                |                           | 03/10/2021 | 10:54                | Documento de Te                      | 1 KB                                                                                                    |                                                       |     |
| > 📃 Área de Trabalh                                           |                                                          |                           |            |                      |                                      |                                                                                                    |                                                       |     |
| > 🔮 Documentos                                                |                                                          |                           |            |                      |                                      |                                                                                                    |                                                       |     |
| > 🕹 Downloads                                                 |                                                          |                           |            |                      |                                      |                                                                                                    |                                                       |     |

# Configuração

Será necessário que o cliente disponibilize os seguintes dados para a configuração da aplicação:

- 1. API;
- 2. Loja;
- 3. ID;

| Last update: 2022/01/14<br>14:14 | manuais:easycash:mercafacil http://wiki.iws.com.br/doku.php?id=manuais:easycash:mercafacil&rev=1642169678 |
|----------------------------------|----------------------------------------------------------------------------------------------------|
|----------------------------------|----------------------------------------------------------------------------------------------------|

#### 4. Token.

| 🍰 Configur | ações X                                                                                                    |
|------------|----------------------------------------------------------------------------------------------------|
| 😻 PDV 🧏    | 📑 Servidor 🛛 🔁 Cadastro 📄 DAV / Pré-Venda 🛛 🔹 🕨                                                                                                    |
| 😲 Integr   | ração - Retaguarda 🛛 😋 Integração - API 🧔 Entrega 🚺 🕨                                                                                                    |
| Cre        | sce Vendas 👍 DMCard 🏠 MercaFacil                                                                                                    |
|            |                                                                                                    |
| API:       | https://discounts-beta.mercaracii.com/api                                                                                                    |
| Loja:      | loja 1                                                                                                    |
| ID:        | 1                                                                                                    |
| Token:     | 5D8e3K0Pn5eMG2Sf/uVUhHk+3ZZUlrd6XzfIsLNr<br>+D61yzRbQk9uKVeINV0x9+uU2QpOFXeyq4VZ9+IUaNhjJpT7XS<br>XgNROfg7Odhyw92RxC2a5uaBzpxLfnOeE3EBomCrU1FnFtejMw<br>b7lOUILQ6ANGI7y0UkGTSfE/CGkV<br>+RPl4Knv6Yn5Na8gFZfgYzhHEi65goQmM6yF9UZZUrXYlkalXpnj1<br>Sn3l6jgJjOfplw= |
| TimeOu     | t(s): <sup>10</sup> Tentativas: <sup>3</sup>                                                                                                    |
| Envio      | Agendado                                                                                                    |
| Execu      | tar a cada(m): 3                                                                                                    |
| Última     | a Transmissão: 19/10/2021 12:20:11                                                                                                    |
|            | mercafacil                                                                                                    |
|            | 🚯 <u>F</u> echar <u>A</u> lterar                                                                                                    |

Após o recebimento dos dados, Devemos realizar a configuração no retaguarda e no frente de caixa.

### <u>Retaguarda:</u>

Caminho Intellicash: IWS  $\rightarrow$  PDV  $\rightarrow$  Easycash  $\rightarrow$  Configuração  $\rightarrow$  Configuração do PDV  $\rightarrow$  Aba PDV  $\rightarrow$  Aba Integração API  $\rightarrow$  Aba Mercafacil

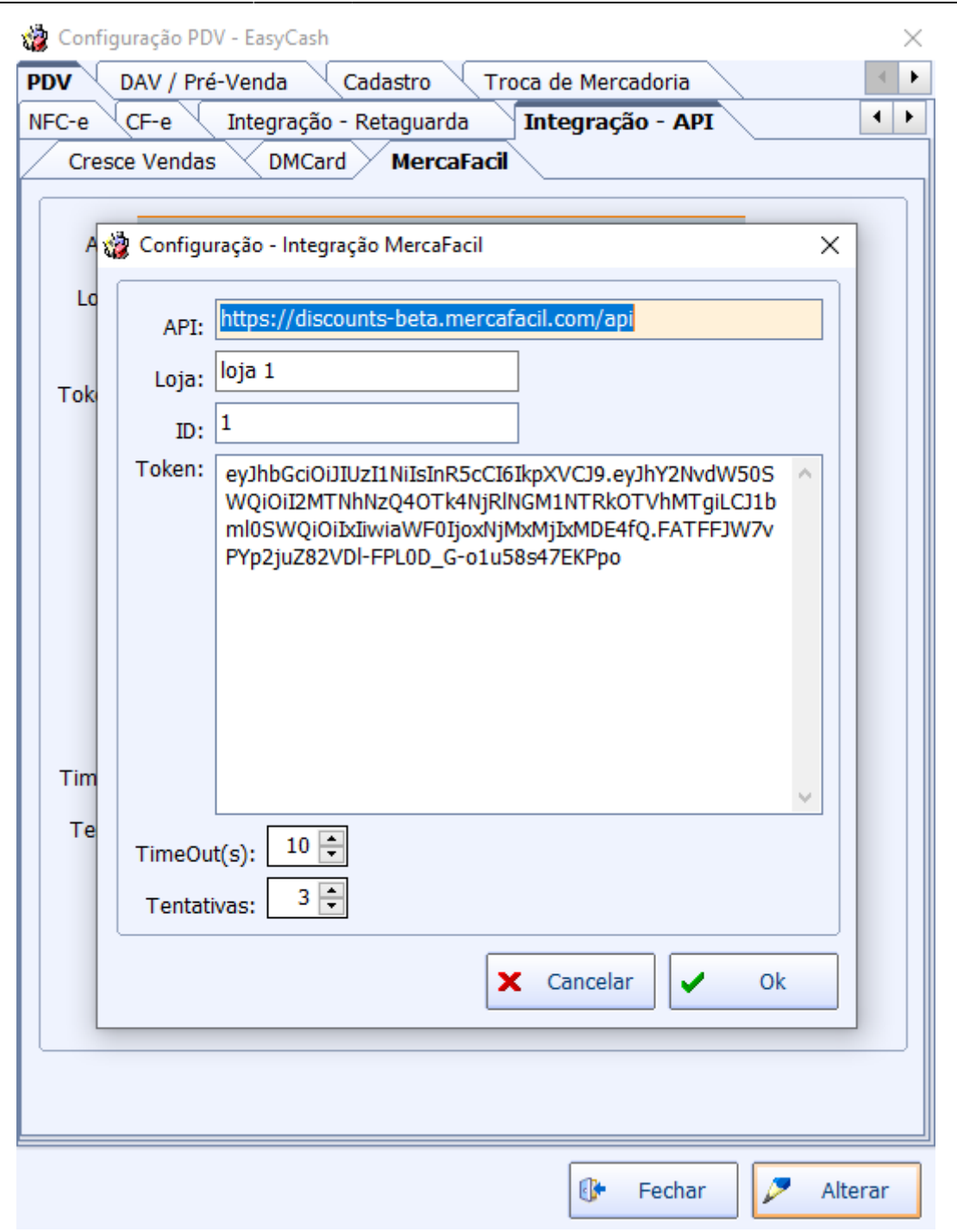

Deve-se preencher os campos com os dados fornecidos pelo cliente.

Obs. Atentar ao link da api, onde deve-se inserir o link até a informação api, conforme a imagem acima.

Após configurar, deve-se salvar e exportar as configurações:

IWS → PVD → Exportação para o PDV

A exportação deve-se do modo: "Com requisição do operador".

#### Frente de caixa:

No Easycash deveremos verificar se as configurações estão conformes a do retaguarda. Se caso estiver com divergência nos dados, realizar a configuração.

#### Caminho: Configurações → Aba PDV → Aba Integração - API → Aba Mercafacil

| 💽 Configu                          | ıração - Integração MercaFacil                                                                                                    | × |
|------------------------------------|----------------------------------------------------------------------------------------------------|---|
|                                    |                                                                                                    |   |
| API:                               | https://discounts-beta.mercafacil.com/api                                                                                                    |   |
| Loja:                              | loja 1                                                                                                    |   |
| ID:                                | 1                                                                                                    |   |
| Token:                             | eyJhbGciOiJIUzI1NiIsInR5cCI6IkpXVCJ9.eyJhY2NvdW50S<br>WQiOiI2MTNhNzQ4OTk4NjRlNGM1NTRkOTVhMTgiLCJ1b<br>ml0SWQiOiIxIiwiaWF0IjoxNjMxMjIxMDE4fQ.FATFFJW7v<br>PYp2juZ82VDI-FPL0D_G-o1u58s47EKPpo                                                                                                    |   |
| TimeOu<br>Envio<br>Exect<br>Última | t(s): 10 Tentativas: 3 Tentativas: 3 Tentativas: 3 Tentativas: 3 Tentativas: 10 Tentativas: 10 T |   |
|                                    | mercafacil                                                                                                    |   |
|                                    | 🗙 Cancelar 🗸 Ok                                                                                                    |   |

Deve-se verificar as configurações em todos os PDV's.

### Sincronizador:

Primeiramente iremos configurar o arquivo: conexao.ini

| Arquivo                                            |                                                 |              |               |                                                          | — C                                                                                                    | ) X |
|----------------------------------------------------|-------------------------------------------------|--------------|---------------|----------------------------------------------------------|----------------------------------------------------------------------------------------------------|-----|
| Fixar no<br>Acesso rápido<br>Área de Transferência | ho<br>Mover Copiar<br>para v para v<br>Organiza | vir Renomear | Nova<br>pasta | Propriedades Abrir<br>V Abrir<br>Abrir<br>Abrir<br>Abrir | <ul> <li>Selecionar tudo</li> <li>Limpar seleção</li> <li>Inverter seleção</li> <li>Selecionar</li> </ul> |     |
| ← → × ↑ 🔒 « Disco Local (C:) → I                   | WS > Sincronizador                              |              | <u>ت</u> ~    | Pesquisar Sincroniza                                     | ador                                                                                                    |     |
| 🛄 Área de Trab; 🖈 ^ Nome                           | ^                                               | Data de n    | nodificação   | Тіро                                                     | Tamanho                                                                                                   |     |
| 🕂 Downloads 🖈 🔤 LOG                                |                                                 | 13/01/202    | 22 15:45      | Pasta de arquivos                                        |                                                                                                    |     |
| 🔮 Documentos 🖈 🛛 📓 Conexao.in                      | i                                               | 12/01/202    | 22 11:05      | Parâmetros de co                                         | 1 KB                                                                                                    |     |
| 📰 Imagens 💉 🛛 🗟 libcrypto-1                        | _1.dll                                          | 23/07/202    | 20 13:52      | Extensão de aplica                                       | 2.458 KB                                                                                                  |     |
| 13 💿 libeay32.dll                                  |                                                 | 15/05/202    | 20 15:26      | Extensão de aplica                                       | 1.247 KB                                                                                                  |     |
| 13 🚳 libssl-1_1.d                                  | I                                               | 23/07/202    | 20 13:52      | Extensão de aplica                                       | 519 KB                                                                                                    |     |
| Client Strengt                                     | II                                              | 05/10/201    | 13 02:38      | Extensão de aplica                                       | 949 KB                                                                                                    |     |
| Vídeos SincIntegra                                 | cao.exe                                         | 12/01/202    | 22 14:44      | Aplicativo                                               | 8.964 KB                                                                                                  |     |
| Sincrintegra                                       | acao.ini                                        | 09/09/202    | 21 17:49      | Parâmetros de co                                         | 1 KB                                                                                                    |     |
| OneDrive - Persor Ssleay32.dll                     |                                                 | 15/05/202    | 20 15:26      | Extensão de aplica                                       | 271 KB                                                                                                    |     |
| 💻 Este Computador                                  |                                                 |              |               |                                                          |                                                                                                    |     |
| 🛄 Área de Trabalh                                  |                                                 |              |               |                                                          |                                                                                                    |     |
| Documentos                                         |                                                 |              |               |                                                          |                                                                                                    |     |
| 🖶 Downloads                                        |                                                 |              |               |                                                          |                                                                                                    |     |
| Imagens                                            |                                                 |              |               |                                                          |                                                                                                    |     |
| Músicas                                            |                                                 |              |               |                                                          |                                                                                                    |     |
| Objetos 3D                                         |                                                 |              |               |                                                          |                                                                                                    |     |
| Vídeos                                             |                                                 |              |               |                                                          |                                                                                                    |     |
|                                                    |                                                 |              |               |                                                          |                                                                                                    |     |
| Disco Local (C:)                                   |                                                 |              |               |                                                          |                                                                                                    |     |
| 9 itens 1 item selecionado 24 bytes                |                                                 |              |               |                                                          |                                                                                                    |     |

Devemos nos atentar aos seguintes pontos:

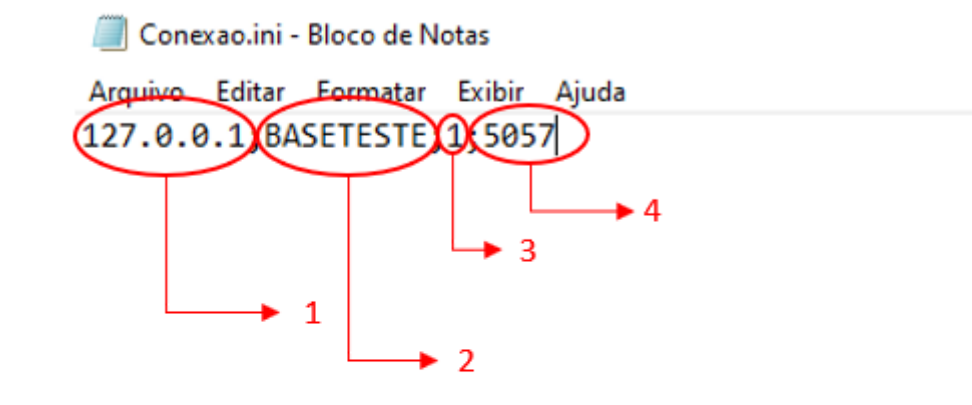

- 1. Ip do banco de dados do Intellicash;
- 2. Aliaes do banco de dados do Intellicash;

#### 3. Número da empresa;

4. Porta configurada.

### Devemos configurar o arquivo: SincrIntegracao.ini

### O arquivo deve estar configurado conforme a imagem abaixo:

| 进 SincrIntegracao.ini - Bloco de Notas |             |      |                | -    |   | × |
|----------------------------------------|-------------|------|----------------|------|---|---|
| Arquivo Editar Formatar Exibir Ajuda   |             |      |                |      |   |   |
| [Sistema]<br>TipoIntegracao=MERCAFACIL |             |      |                |      |   | ^ |
|                                        |             |      |                |      |   |   |
|                                        |             |      |                |      |   |   |
|                                        |             |      |                |      |   |   |
|                                        |             |      |                |      |   |   |
|                                        |             |      |                |      |   |   |
|                                        |             |      |                |      |   |   |
|                                        |             |      |                |      |   |   |
|                                        |             |      |                |      |   |   |
|                                        |             |      |                |      |   |   |
|                                        |             |      |                |      |   |   |
|                                        |             |      |                |      |   |   |
|                                        |             |      |                |      |   |   |
|                                        |             |      |                |      |   |   |
|                                        |             |      |                |      |   |   |
|                                        |             |      |                |      |   |   |
|                                        |             |      |                |      |   |   |
|                                        |             |      |                |      |   |   |
| <                                      |             |      |                |      |   | > |
|                                        | Ln 1, Col 1 | 100% | Windows (CRLF) | UTF- | 8 |   |
|                                        |             |      |                |      |   |   |

Iremos realizar a primeira carga do Sincronizador:

Obs. Se caso a primeira carga apresentar algum erro **no primeiro envio**, deve-se entrar em contato com o mercafacil.

7/17

| Sincronizador 2.0.0.0                                                                                              | - 0               | ×     |
|----------------------------------------------------------------------------------------------------|-------------------|-------|
| .:: Integração MERCAFACIL ::.                                                                                      |                   |       |
| 🙀 Opções 🧕 Configuração                                                                                            |                   |       |
| Sincronizador     Gillian Carga Inicial                                                                            |                   |       |
| Produtos                                                                                                    |                   |       |
|                                                                                                    | Gerar DUMP do er  | nvio  |
| ✓ Vendas Anteriores 19/07/2021<br>a 17/09/2021<br>a                                                                | Executar          |       |
| [17/09/2021 16:08:30.307] [FIM]Obtendo os operadores do banco de dados(17)                                         |                   | ^     |
| [17/09/2021 16:08:30.310] Processando [01] lotes                                                                   |                   |       |
| [17/09/2021 16:08:30.354] [FIM]Criando arquivo de rastreio                                                         |                   |       |
| [17/09/2021 16:08:30.357] [INICIO]Transmitindo operadores do lote 01/01                                            |                   |       |
| [17/09/2021 16:08:30.620] [FIM]Transmitindo operadores                                                             |                   |       |
| [17/09/2021 16:08:30.629] Lista de operadores do lote 01 processado com sucesso!                                   |                   |       |
| [17/09/2021 16:08:30.641] [INICIO]Obtendo os cupons do banco de dados                                              |                   |       |
| [17/09/2021 16:08:31.961] [FIM]ODTENDO OS CUPONS dO DANCO DE DADOS(11485)                                          |                   |       |
| [17/09/2021 10:00:31:905] FIOCESSAIDO [02] IOLES<br>[17/09/2021 16:08:31 968] [INICIO]Aquardel Processando lote 01 |                   |       |
| [17/09/2021 16:08:32.167] [FIM]Aguarde! Processando lote 01                                                        |                   |       |
| [17/09/2021 16:09:53.370] [INICIO]Criando arquivo de rastreio                                                      |                   |       |
| [17/09/2021 16:09:54.085] [FIM]Criando arquivo de rastreio                                                         |                   |       |
| [17/09/2021 16:09:54.184] [INICIO]Transmitindo cupons do lote 01/02                                                |                   |       |
| [17/09/2021 16:10:10.114] [FIM]Transmitindo cupons                                                                 |                   |       |
| [17/09/2021 16:10:10.251] Lista de cupons do dia 19/07/2021 a 17/09/2021 do lote 01 processado com sucesso!        |                   |       |
| [17/09/2021 16:10:10.367] [INICIO]Aguarde! Processando lote 02                                                     |                   |       |
| [17/09/2021 10:10:10:10] [FIM]Aguarde: Processando lote 02                                                         |                   |       |
| [17/09/2021 16:13:22 285] [EM]Criando arquivo de rastreio.                                                         |                   |       |
| [17/09/2021 16:13:22.287] [INICIO]Transmitindo cupons do lote 02/02                                                |                   |       |
| [17/09/2021 16:13:30.980] [FIM]Transmitindo cupons                                                                 |                   |       |
| [17/09/2021 16:13:32.008] Lista de cupons do dia 19/07/2021 a 17/09/2021 do lote 02 processado com sucesso!        |                   |       |
|                                                                                                    |                   | ~     |
| STATUS: Aguardando ÚLTIMA EXECUÇÃO: 1                                                                              | 7/09/2021 16:13:3 | 2.266 |

Deve-se atentar nos seguintes pontos:

- 1. Checkbox do produtos deve estar marcado;
- 2. Checkbox do operadores deve estar marcado;
- 3. Período de vendas anteriores deve ser de um mês da data atual;
- 4. Checkbox "Gerar DUMP de envio" deve estar marcado.

Após realizar as marcações acima, deve-se gerar a carga inicial.

A carga inicial só pode ser gerada uma única vez. Caso na primeira vez apresente algum erro, entrar em contato com o suporte do mercafacil.

Na aba "Sincronizador", as configurações devem estar da forma conforme a figura abaixo:

Last update: 2022/01/14 14:14 manuais:easycash:mercafacil http://wiki.iws.com.br/doku.php?id=manuais:easycash:mercafacil&rev=1642169678

| Sincronizador 2.0.0.0                         |                                | × |
|-----------------------------------------------|--------------------------------|---|
|                                               | .:: Integração MERCAFACIL ::.  |   |
| Sincronizador                                 |                                |   |
| Intervalo de Exportação(h): 12                |                                |   |
| <ul><li>Produtos</li><li>Operadores</li></ul> | Abrir LOG Salvar Iniciar Parar |   |

# Funcionamento

Uma vez configurado, no ato da venda, ao informar o consumidor (F6) e o produto, se houver a promoção, na tela de confirmação de venda, a promoção irá ser exibida:

|        | FRENTE DE CAD           | <b>ERSÃO 1.1</b><br>(A  |              |            |          |              |                 |                         |
|--------|-------------------------|-------------------------|--------------|------------|----------|--------------|-----------------|-------------------------|
| Prod   | uto                     |                         |              | R          | etaguard | a ONLINE     | Shift + F4      | <b>F</b>                |
|        |                         |                         |              |            |          |              |                 |                         |
| Cons   | sumidor                 |                         |              |            |          |              |                 |                         |
| CPF/CN | IPJ: 287.742.051-53  CL | IENTE: JANDIRA TESTE    |              | Obda       | Unid     | V II.        | Vlia            |                         |
| 001    | 07896276700026          | AGUARDENTE VILA VEL     | HA 600 M     | 2,000      | UN       | 5,29         | v.Liq.<br>10,58 | Descrição do Produto    |
|        |                         |                         |              |            |          |              |                 | AGUARDENTE VILA VE      |
|        |                         |                         |              |            |          |              |                 | Desconto                |
|        |                         |                         |              |            |          |              |                 | 0,00                    |
|        |                         |                         |              |            |          |              |                 | Quantidade              |
|        |                         |                         |              |            |          |              |                 | 2,000                   |
|        |                         |                         |              |            |          |              |                 | Valor Unitário          |
|        |                         |                         |              |            |          |              |                 | 5.29                    |
|        |                         |                         |              |            |          |              |                 | Valor Total Líguido     |
|        |                         |                         |              |            |          |              |                 | 10 59                   |
|        |                         |                         |              |            |          |              |                 | Total                   |
| 🗸 Fir  | nalizar Venda (F2)      | Pré-Venda (Ctrl + V)    | Abrir Gavet  | a (F12)    | 1        | Cancelar (   | Cupom (F11)     |                         |
| 🖨 Ca   | ancelar Item (F10)      | 🔎 Consultar Preços (F7) | 2 Desconto d | e Itens (F | 5)       | 🔒 Sangria (F | -4)             | 10,58                   |
| 🎽 Su   | uprimento (F3)          | DAV (Ctrl + F9)         | Duplicar CF  | (Ctrl + F  | )        | Consumid     | or (F6)         | Status                  |
|        | DM - TEF (F8)           | Pagamento (Ctrl + G)    | Recebiment   | to (Ctrl + | R)       | 🚽 Entrega (O | Ctrl + E)       | Cupom aberto            |
| 🖨 Re   | eimpressão (Ctrl + P)   | 🕩 Sair (ESC)            |              |            |          |              |                 | Ocultar Menu (CTRL + H) |

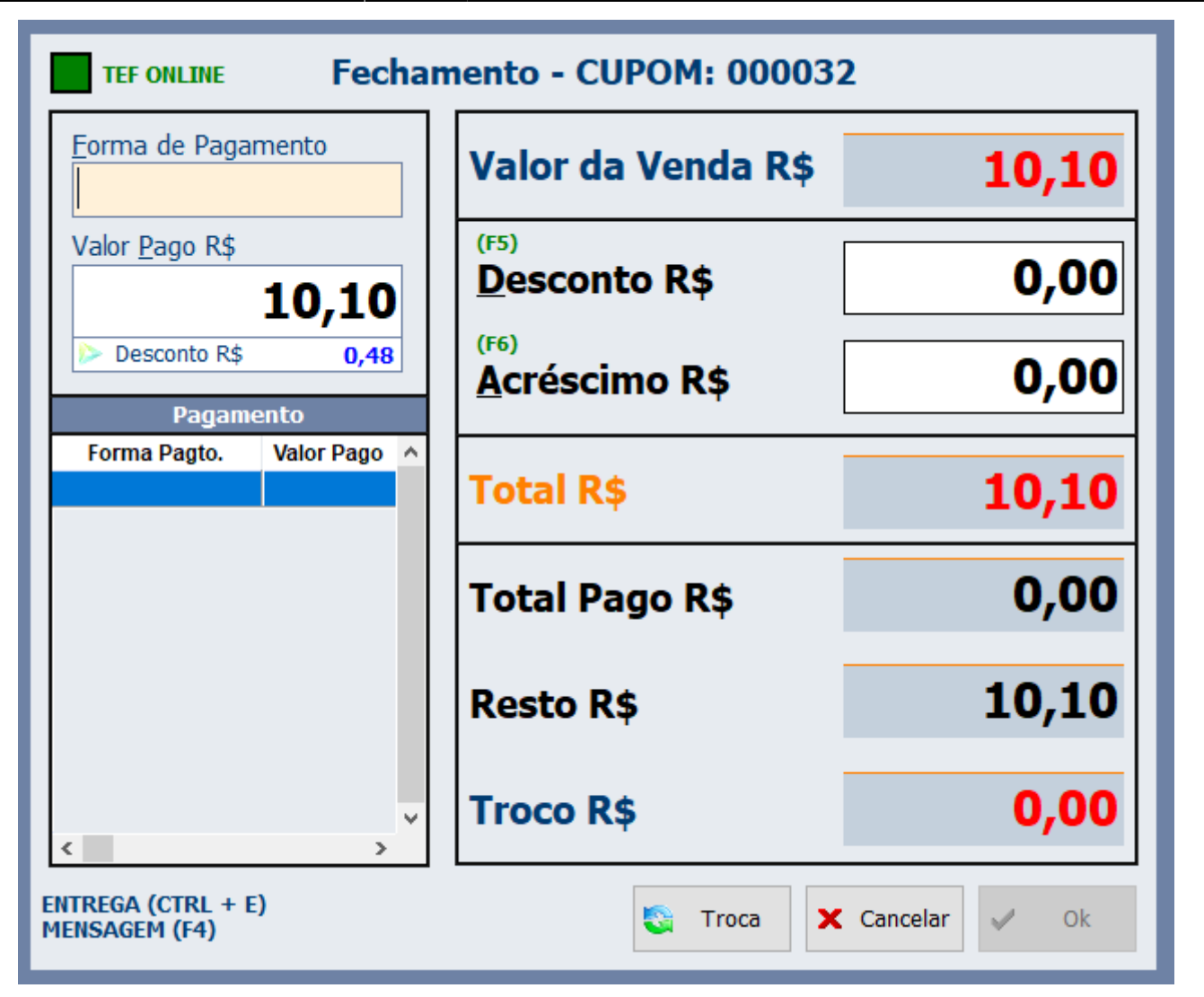

Uma vez configurado o login de acesso a plataforma ao identificar um cliente no frente de caixa, será mostrado na parte superior da tela o logo da API e habilitado o atalho **Shift + F5**, conforme a imagem:

| Pro   | duto                    | CresceVendas 🔮 Shift + | F5 💻 | Retaguar | da ONLINE | 🖳 Shift + F    | F4  |
|-------|-------------------------|------------------------|------|----------|-----------|----------------|-----|
|       |                         |                        |      |          |           |                |     |
|       |                         |                        |      |          |           |                |     |
| Con   | sumidor                 |                        |      |          | 🔶 Pont    | tuação (CTRL + | ·T) |
| CPF/C | NPJ: 993.185.803-63  Cl | IENTE: CRESCEVENDAS    |      |          |           |                |     |
| Item  | Código EAN              | Descrição              | Qtde | e Unid   | V.Unit    | V.Liq.         | ^   |
| 001   | 07894900011593          | COCA COLA 2,5 L        | 1,00 | 0 UN     | 5,50      | 5,50           | D   |

Ao pressionar os botões de atalho serão mostrados o total de pontos e o saldo total que o referido cliente possui na plataforma da Cresce Vendas, conforme a imagem abaixo:

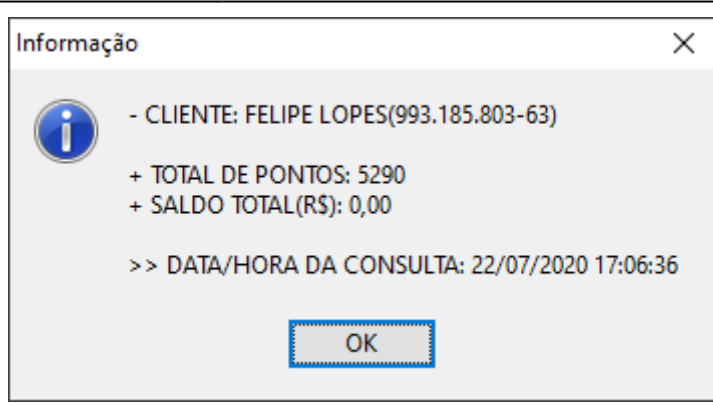

Uma vez que o cupom foi registrado no frente de caixa ao pressionar **F2** o sistema irá efetuar o envio inicial de compra para a Cresce Vendas para poder obter a listagem de descontos a serem aplicados para o referido cliente. Logo, será mostrado a seguinte tela para o operador:

| Aguarde! Consultando a API de integraçã | io |
|-----------------------------------------|----|
|                                         |    |
|                                         |    |

Na tela de fechamento será mostrado abaixo do campo **Valor Pago** a quantidade total de descontos(itens + vale compras) aplicados no cupom retornados pela API da Cresce Vendas. Segue a imagem:

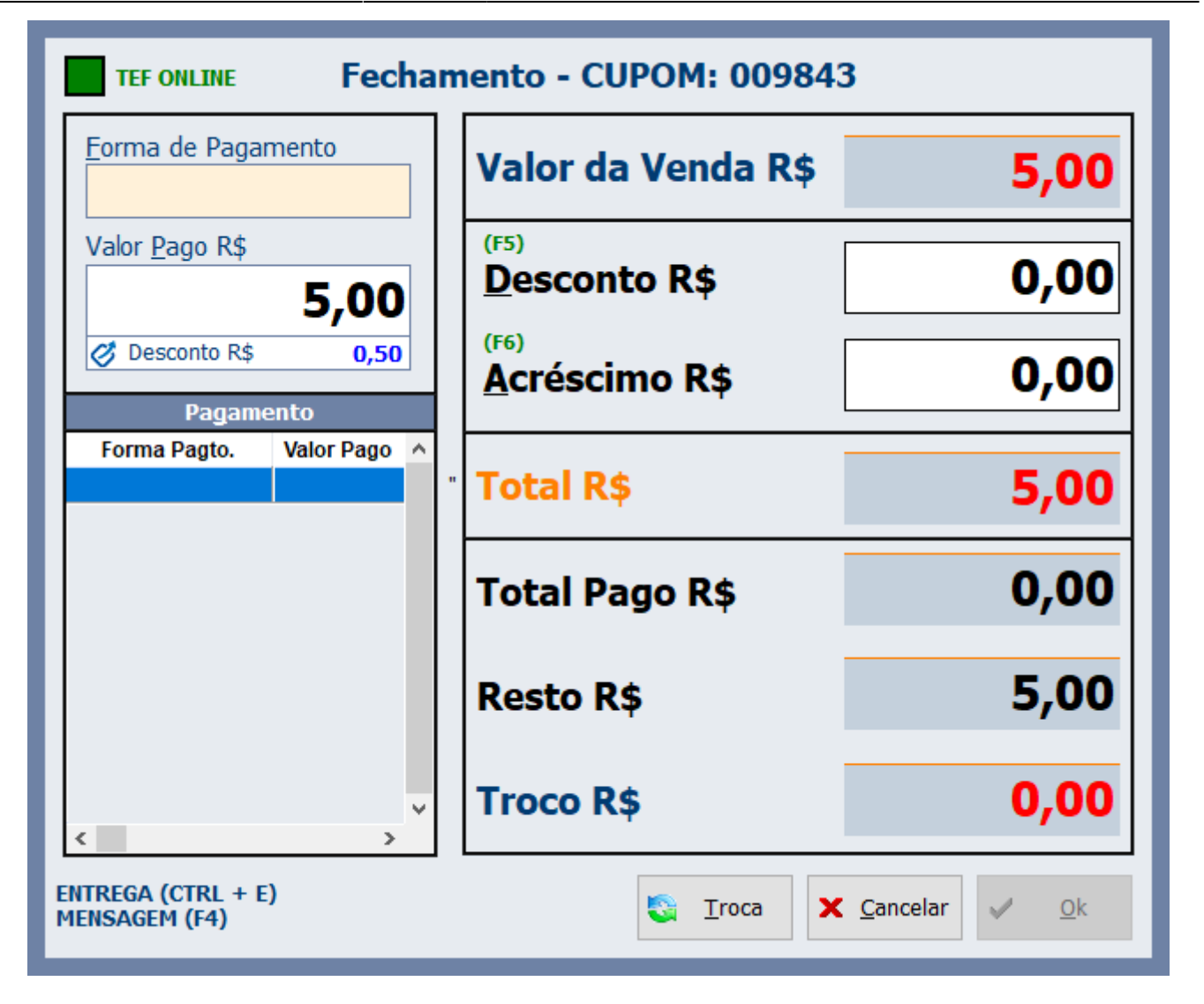

No DANFE da NFC-e será impresso a quantidade de pontos obtidos utilizando o referido cupom junto com a quantidade total de pontos do referido cliente. Segue a imagem:

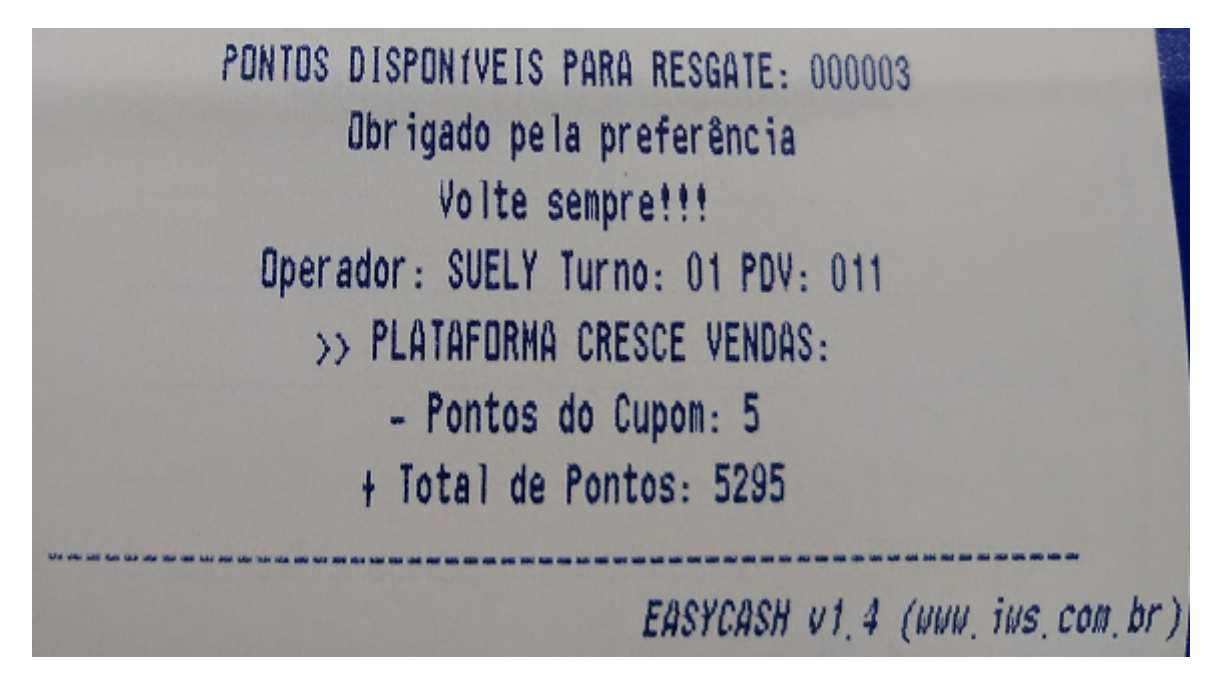

Observe que o valor impresso é o mesmo que é apresentado na tela da plataforma do Cresce Vendas para o usuário. Segue a imagem:

| Last update: 2022/01/14<br>14:14 | manuais:easycash:mercafacil http://wiki.iws.com.br/doku.php?id=manuais:easycash:mercafacil&rev=1642169678 |
|----------------------------------|----------------------------------------------------------------------------------------------------|
|                                  |                                                                                                    |

| LISTA        |                              |                |        |          |                    |       |
|--------------|------------------------------|----------------|--------|----------|--------------------|-------|
| Nome 12      | E-mail                       | CPF/CNPJ       | Pontos | Saldo    | Cadastro           | Ações |
| Felipe Lopes | felipelopes@crescevendas.com | 993.185.803-63 | 5295   | R\$ 0,00 | 24/06/2020 - 16:12 |       |

No EasyCash foi criado também a pasta **Integracao** para contemplar os registros de envio e recebimento do webservice conforme a imagem:

| > OS (D:) > Intelliware > Projetos > bin > EasyCash-Oficial > Integracao > CresceVendas |                  |             |      |  |  |  |
|-----------------------------------------------------------------------------------------|------------------|-------------|------|--|--|--|
| Nome Data de modificação Tipo Tamanho                                                   |                  |             |      |  |  |  |
| 00100011NFC00984317093822072020-rec_fim.dmp                                             | 22/07/2020 17:09 | Arquivo DMP | 1 KB |  |  |  |
| 00100011NFC00984317093822072020-env_fim.dmp                                             | 22/07/2020 17:09 | Arquivo DMP | 1 KB |  |  |  |
| 00100011NFC00984317079.22072020-rec_ini.dmp                                             | 22/07/2020 17:07 | Arquivo DMP | 1 KB |  |  |  |
| 00100011NFC00984317079.22072020-env_ini.dmp                                             | 22/07/2020 17:07 | Arquivo DMP | 1 KB |  |  |  |

A mesma pode ser utilizada para retirar qualquer dúvida sobre os dados trafegados para a plataforma Cresce Vendas.

Foi também efetuada uma alteração para que o EasyCash importe dos produtos as seguintes características apartir do IntelliCash:

|                     |                         | Classificações |
|---------------------|-------------------------|----------------|
| Seção               | Fabricante              |                |
| 0.PRODUTOS EM GERAL | 0.SEM FORNECEDOR        |                |
| Grupo               | SubGrupo                |                |
| 0.PRODUTOS EM GERAL | 0.SEM SUBGRUPO          |                |
| Marca               | Coleção                 |                |
| 0.SEM MARCA         | 0.QUALQUER              |                |
| Tamanho             | Finalidade              |                |
| ÚNICO               | Mercadoria para Revenda |                |

# Contingência

Neste caso em especial, é tratado as seguintes situações:

- 1. É efetuado o envio inicial de itens e recebido o desconto, em seguida, o sistema tenta <u>efetuar o</u> <u>envio final e neste momento ocorre um problema</u>.
- 2. É efetuado um <u>cancelamento de cupom</u> no sistema após a venda ser finalizada e ao tentar <u>cancelar o mesmo no sistema da CRESCE VENDAS recebemos algum tipo de erro</u>.

No envio inicial, caso ocorra algum tipo de problema, ao pressionar **F2** novamente o sistema tentará reenviar, logo não teremos problema.

Caso uma das situações acima venha a acontecer o sistema adicionará o registro a ser enviado para a plataforma Cresce Vendas em uma tabela de pendências que poderá ser acessada pelo menu na tela principal do EasyCash conforme a imagem:

| 😲 Integração |               | 6 | Cadastro        | 🛞 Financeir |
|--------------|---------------|---|-----------------|-------------|
|              | Importação    | ۲ | 1               |             |
| 4            | Exportação    | • |                 |             |
| Ø            | Cresce Vendas | ► | 🕕 🛛 Transmite P | endentes 🚽  |

Caso na transmissão tenha erro do tipo 4XX, ou seja, erro de configuração ou de formação incorreta de dados será apresentada a seguinte mensagem ao abrir a interface:

| Aviso | ×                                                                    |                  |
|-------|----------------------------------------------------------------------|------------------|
|       | Foram encontrado erros do tipo 4XX!(Formação incorreta do documento) |                  |
|       | Esses erros não serão retransmitidos.                                |                  |
|       | Por favor, entre em contato com o SUPORTE TÉCNICO.                   | ce <b>Vendas</b> |
|       | ОК                                                                   |                  |

Os erros do tipo 4XX não serão reenviados por orientação da própria Cresce Vendas e deve-se entrar em contato com SUPORTE TÉCNICO da IWS para validar a causa da não transmissão. Abaixo uma imagem da tela de pendências:

| ig Cresce                                | 🏂 Cresce Vendas - Transmissão Pendente         |                     |                        |                   |                      |   |
|------------------------------------------|------------------------------------------------|---------------------|------------------------|-------------------|----------------------|---|
| 1° Item (Total 1) TRANSMISSÕES PENDENTES |                                                |                     |                        |                   |                      |   |
| C00                                      | Cliente                                        | Documento           | Pendente               | HTTP Code         | HTTP Message         | > |
| 009844                                   | CRESCEVENDAS                                   | 99318580363         | LISTAGEM FINAL         | 422               | Unprocessable Entity |   |
|                                          |                                                |                     |                        |                   |                      |   |
|                                          |                                                |                     |                        |                   |                      |   |
|                                          |                                                |                     |                        |                   |                      |   |
|                                          |                                                |                     |                        |                   |                      |   |
|                                          |                                                |                     |                        |                   |                      |   |
|                                          |                                                |                     |                        |                   |                      |   |
|                                          |                                                |                     |                        |                   |                      |   |
|                                          |                                                |                     |                        |                   |                      | ~ |
| <                                        |                                                |                     |                        |                   |                      | > |
| Existem<br>Entre en                      | erros(HTTP) do tipo 43<br>n contato com o SUPO | XX.<br>RTE TÉCNICO. | <u>V</u> isualizar LOG | <u>P</u> rocessar | Eechar               |   |

Ao clicar em **Processar** o sistema tentará reenviar as transmissões pendentes. No final do processo será mostrada a seguinte mensagem:

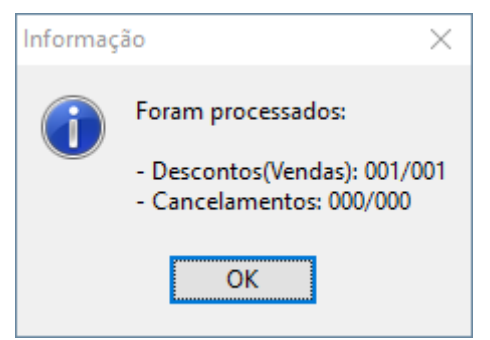

Nesta mesma interface temos o botão **Visualizar LOG** que permite visualizar o log específico criado para esta integração que mostra as informações do sistema ao manipular os dados da API.

Ao abrir o sistema caso tenha alguma pendência de envio o sistema irá mostrar a seguinte tela:

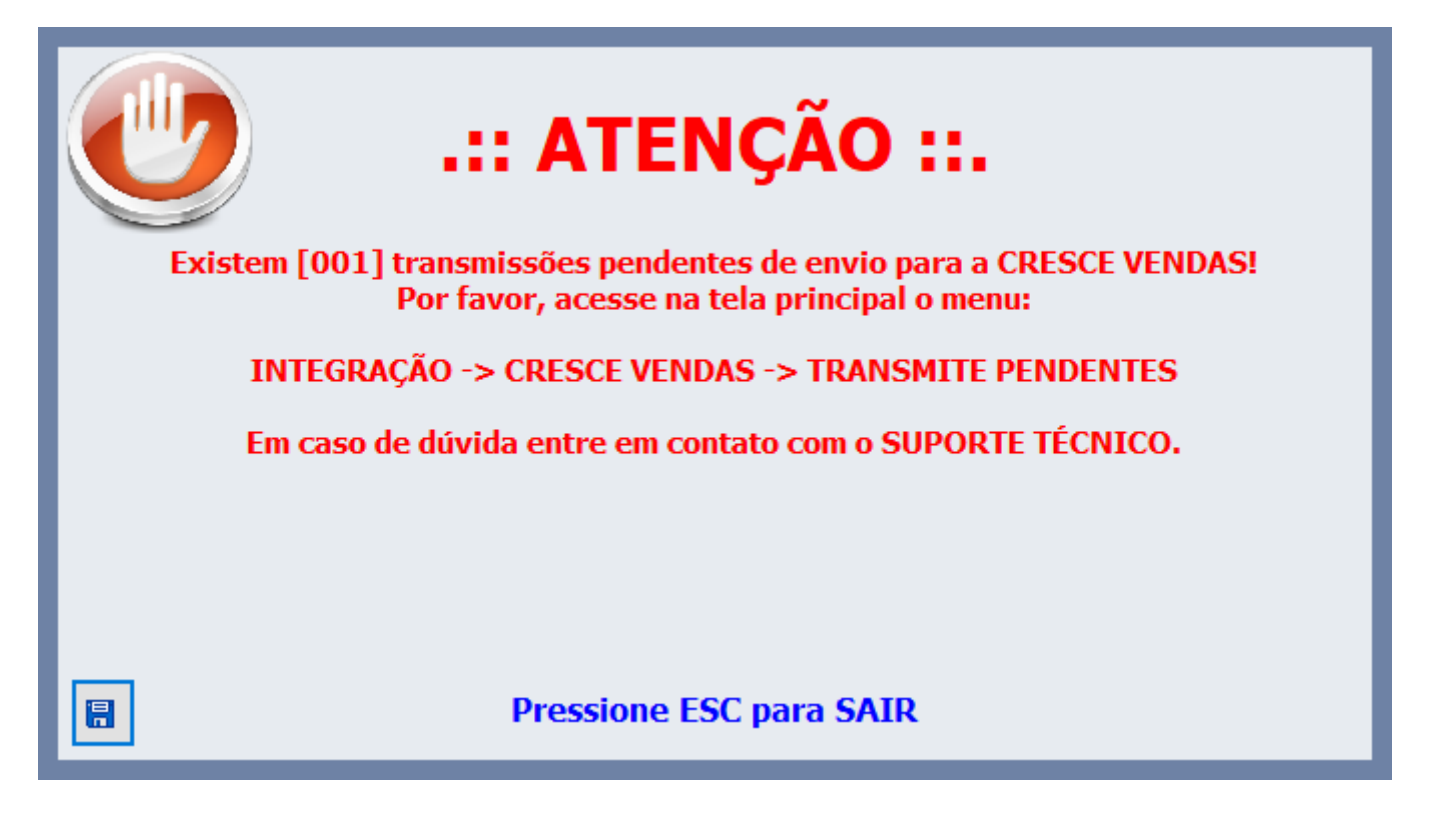

Será também mostrado na tela principal do sistema no canto superior direito conforme a imagem:

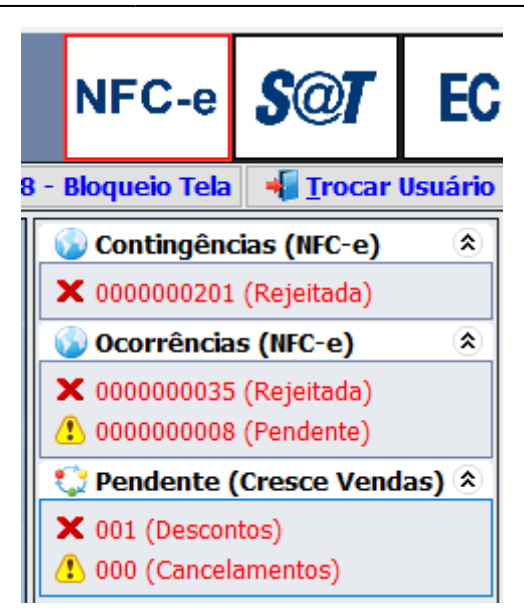

Também irá constar um registro na parte inferior da tela na área de log do sistema conforme a imagem:

| #       | Hora     | Descrição                                                                                                 |
|---------|----------|----------------------------------------------------------------------------------------------------|
|         | 13:20:59 | Sistema inicializado no módulo NFC-e - Versão: 4.00                                                       |
| <u></u> | 13:20:59 | Sistema utilizando IMPRESSORA: BEMATECH(COM12)                                                            |
| 9       | 13:20:59 | Conectado ao sistema da RETAGUARDA!                                                                       |
| 0       | 13:20:59 | Frente de caixa [EASYCASH 1.4] inicializado: C309D0404AA1ABC2B4B17D6E4EBCC3E7                             |
| 8       | 13:20:59 | Transmissões para a CRESCE VENDAS pendentes. Efetue a transmissão pelo menu ou contate o Suporte Técnico! |
| 2       | 13:21:01 | EasyCash pronto para receber requisições externas!                                                        |

# Retaguarda

Na retaguarda nas **Configurações do PDV** foi acrescentada a seguinte tela:

| Last update: 2022/01/14<br>14:14 | manuais:easycash:mercafacil http://wiki.iws.com.br/doku.php?id=manuais:easycash:mercafacil&rev=1642169678 |
|----------------------------------|----------------------------------------------------------------------------------------------------|
|----------------------------------|----------------------------------------------------------------------------------------------------|

| 🎲 Configui | uração PDV - EasyCash                           | ×               |
|------------|-------------------------------------------------|-----------------|
| Empresa S  | SUPERMERCADO                                    |                 |
| Cadastro   | Troca de Mercadoria Fidelidade Biometria E-Mail | • •             |
| Integraçã  | ão - Retaguarda Integração - API Entrega        | • •             |
| Cresce     |                                                 |                 |
| API:       | https://www.apicrescevendas.com                 |                 |
| E-Mail:    | *************                                   |                 |
| Token:     | ***********************************             |                 |
| TimeOu     | ut(s): 10                                       |                 |
| Tentati    | tivas: <sup>3</sup>                             |                 |
|            |                                                 |                 |
|            |                                                 |                 |
|            |                                                 |                 |
|            |                                                 |                 |
|            |                                                 |                 |
|            |                                                 |                 |
|            |                                                 |                 |
|            |                                                 |                 |
|            |                                                 |                 |
|            |                                                 |                 |
|            |                                                 |                 |
|            | 🚯 <u>F</u> echar                                | <u>A</u> lterar |

Ao clicar no botão **Alterar** teremos:

| 🍓 Configu | ıração - Integração Cresce Vendas | $\times$ |
|-----------|-----------------------------------|----------|
| API:      | https://www.apicrescevendas.com   |          |
| E-Mail:   | ********                          |          |
| Token:    | ***********                       |          |
| TimeOu    | ıt(s): 10 €                       |          |
| Tentat    | ivas: 3 荣                         |          |
|           | ★ <u>C</u> ancelarQk              |          |

Ao exportar **CONFIGURAÇÃO** as informações acima serão enviadas para o frente de caixa.

| From:<br>http://wiki.iws.com.br/ - <b>Documentação de software</b>                               |   |
|--------------------------------------------------------------------------------------------------|---|
| Permanent link:<br>http://wiki.iws.com.br/doku.php?id=manuais:easycash:mercafacil&rev=1642169678 | × |
| Last update: 2022/01/14 14:14                                                                    |   |